## かんたん設置設定

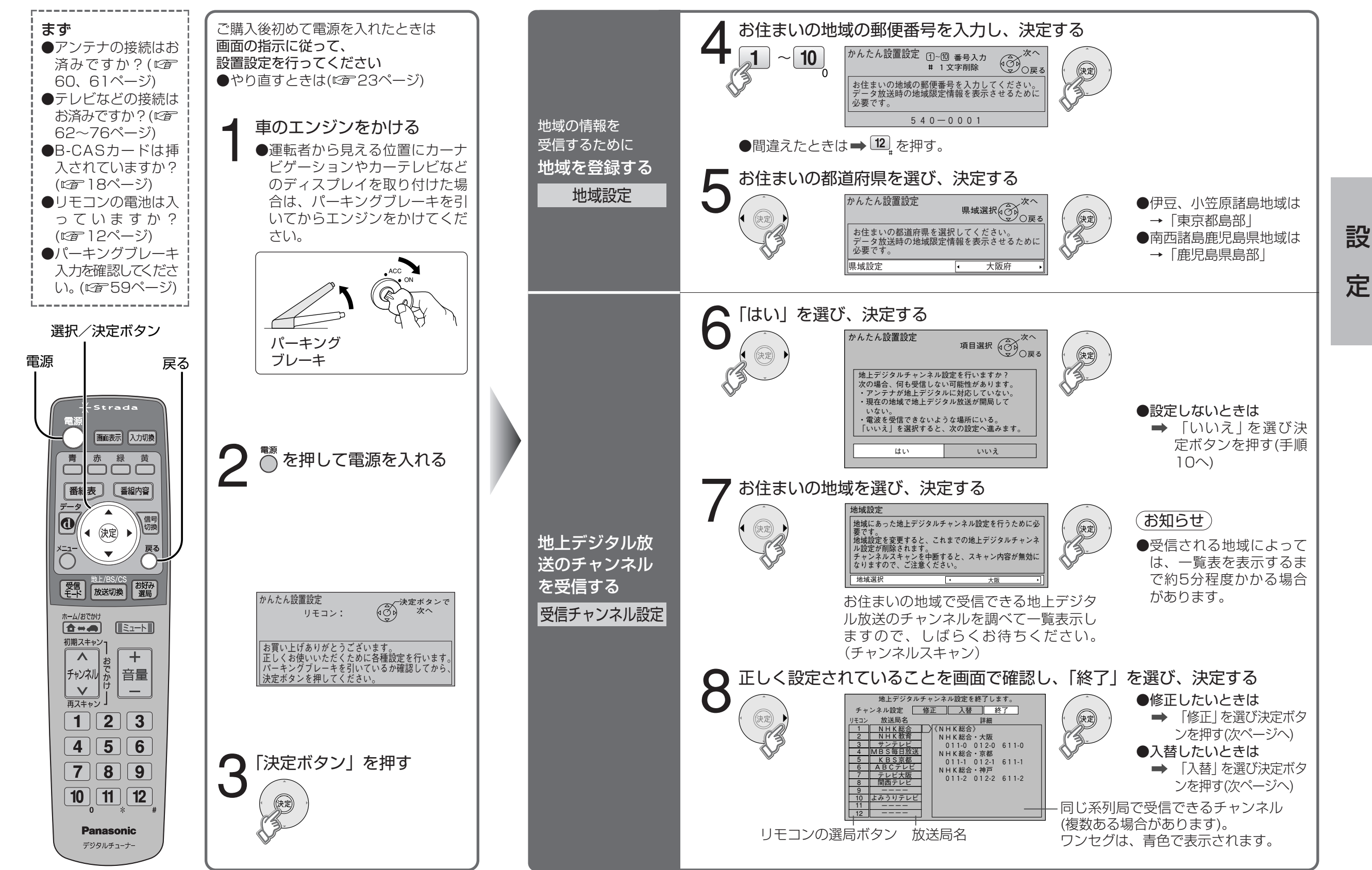

### かんたん設置設定 (つづき)

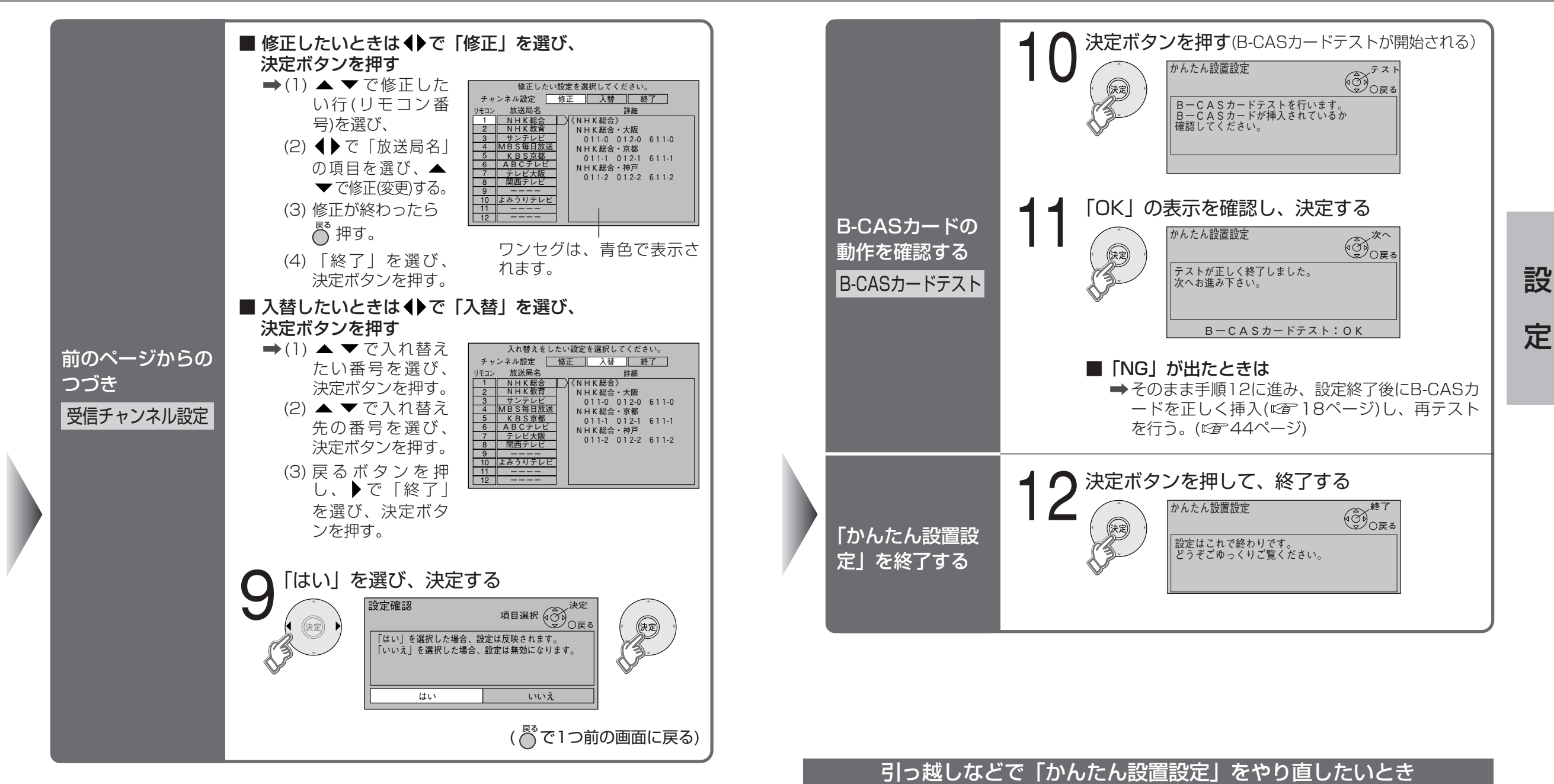

■ メニューから一部の項目を設定する

➡(1) メニューボタンを押す。

(2) 「システム設定」を選ぶ。

(3) 「個人情報消去」を選ぶ。

■「かんたん設置設定」を最初からやり直す

(4)「はい」を選び、決定ボタンを押す。

(5) 20ページの手順で再設定する。

➡やり直したい項目を選ぶ。(222、25、38、39ページ)

#### 選択/決定ボタン

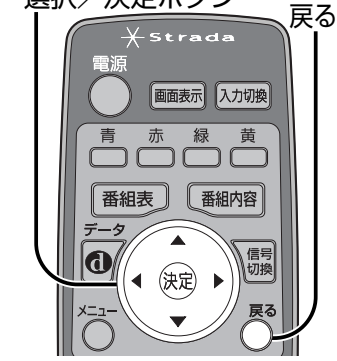

22

### 23

### チャンネルの設定 (地上デジタル放送:ホームスキャン)

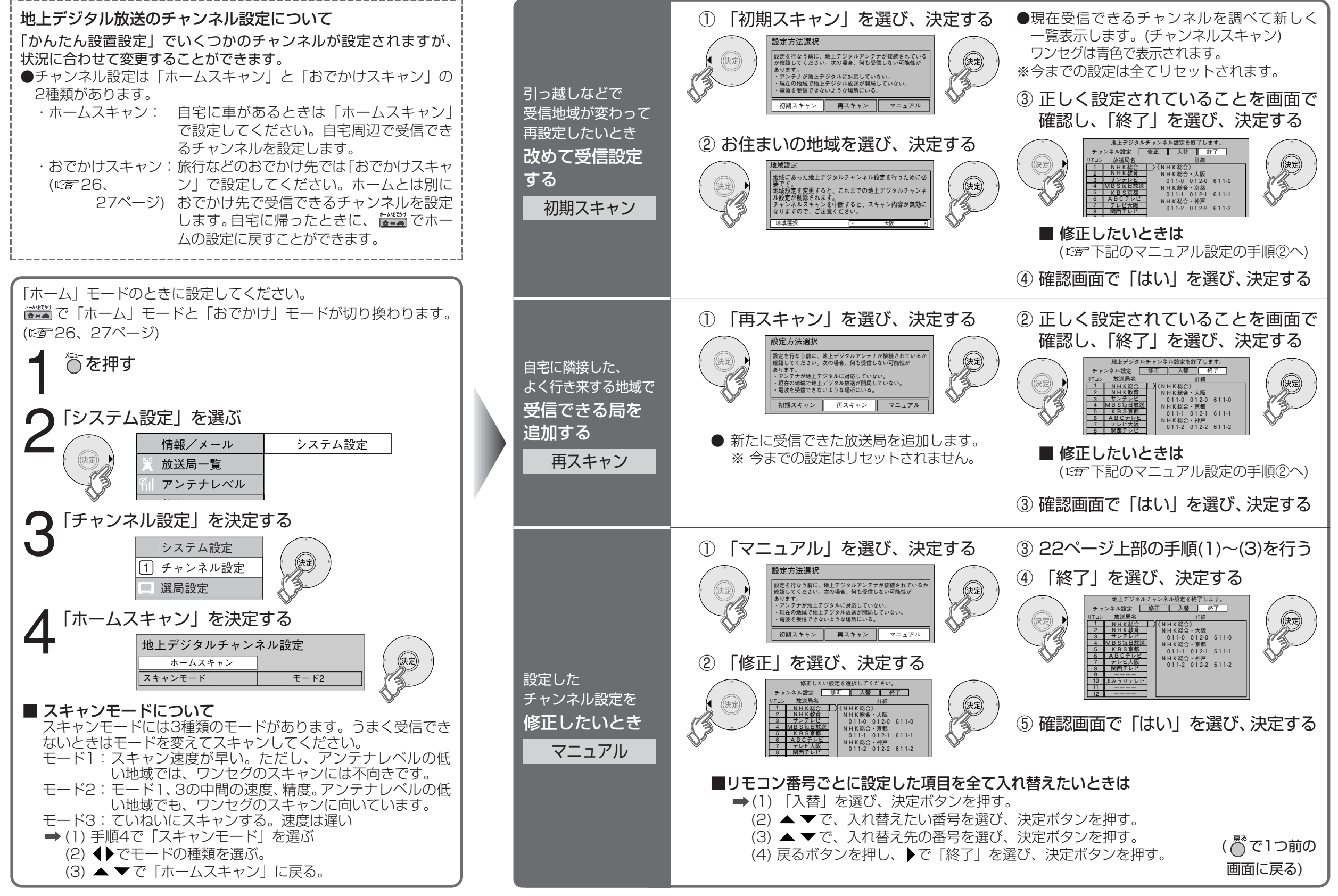

24

25

設

### チャンネルの設定(地上デジタル放送:おでかけスキャン)

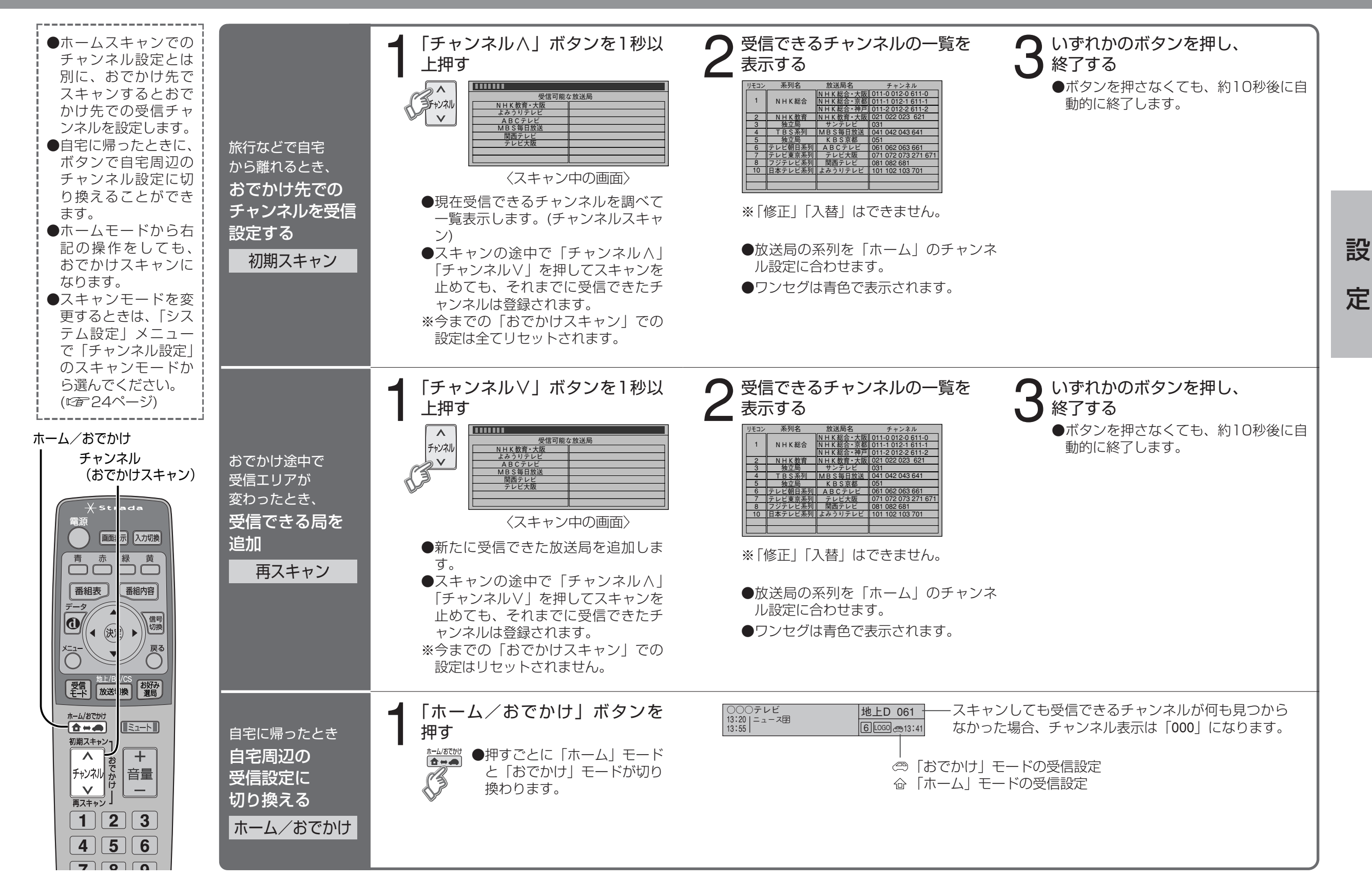

## チャンネルの設定 衛星デジタル放送:お好み設定

## 接続テレビ設定

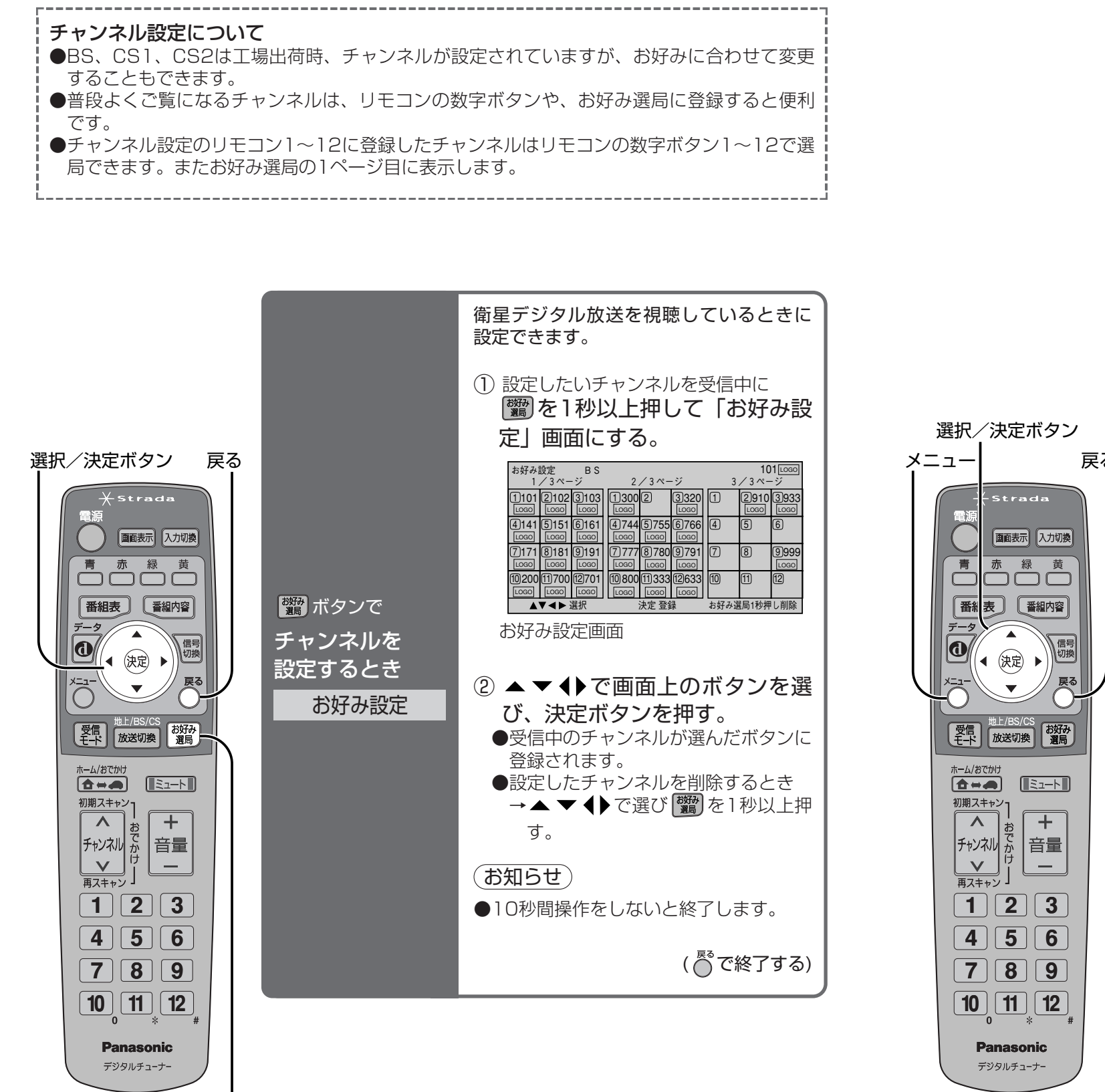

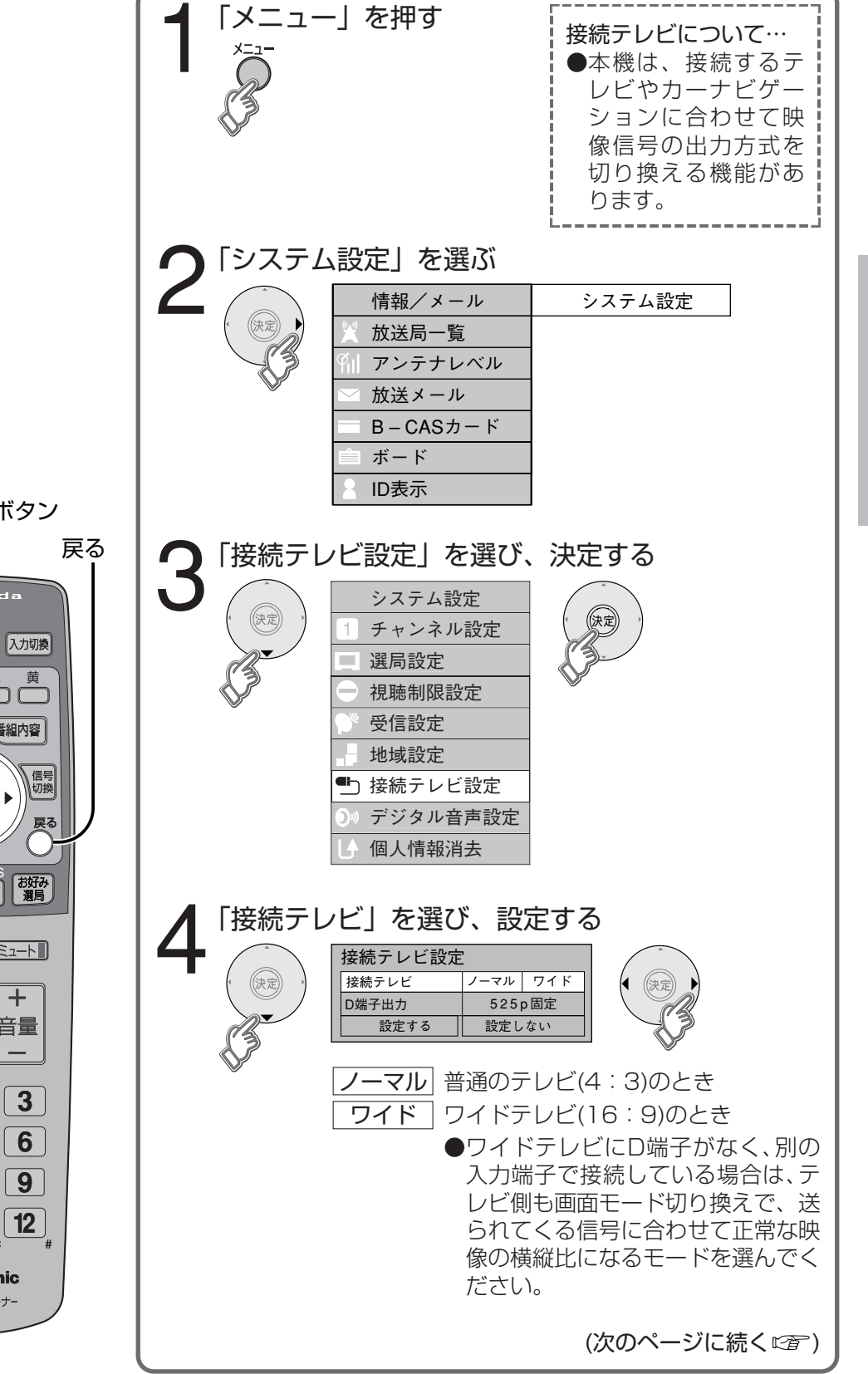

定

設

お好み選局

### 接続テレビ設定 (つづき)

#### 前ページからのつづき

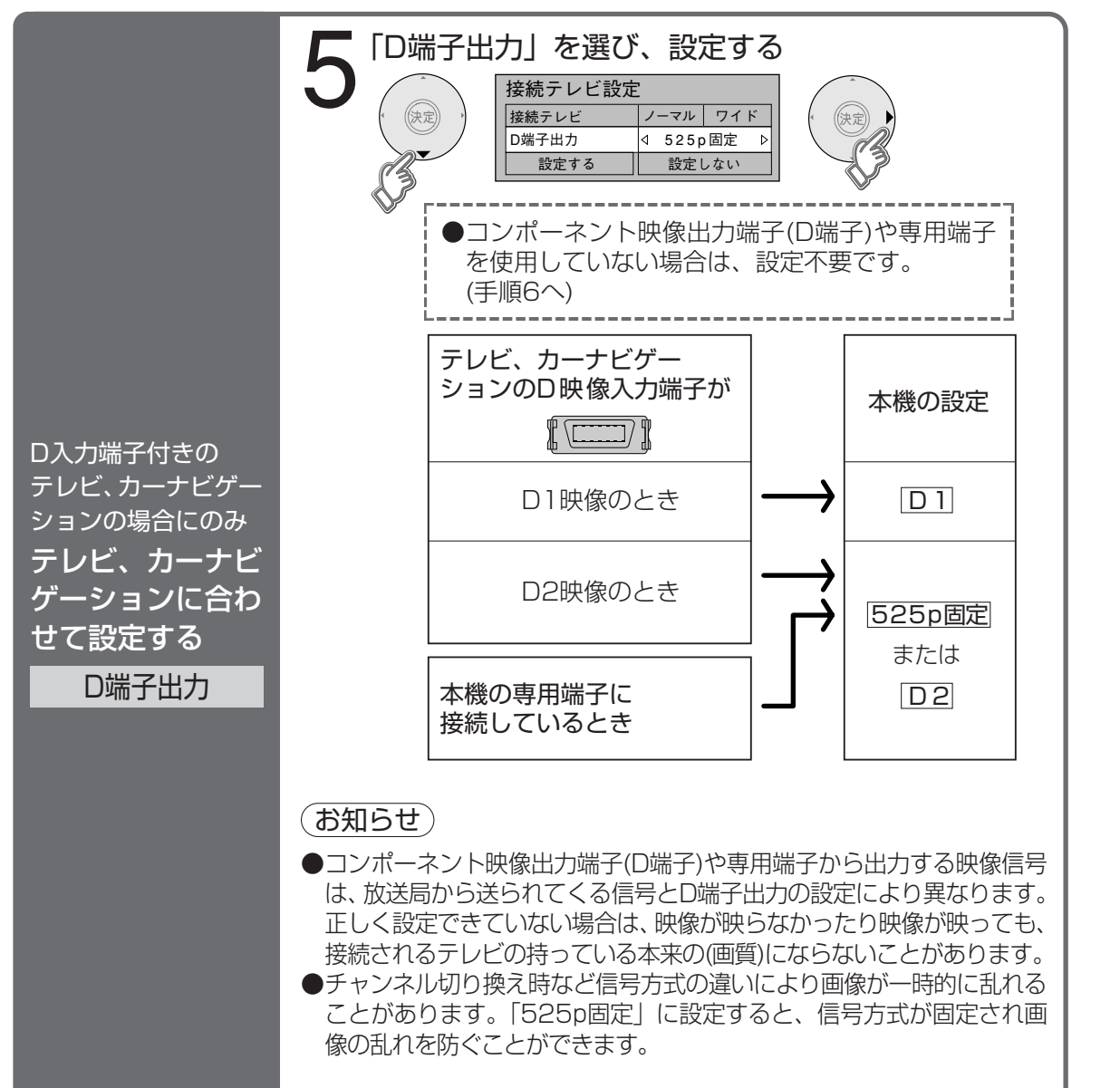

(手順6へ続く四面)

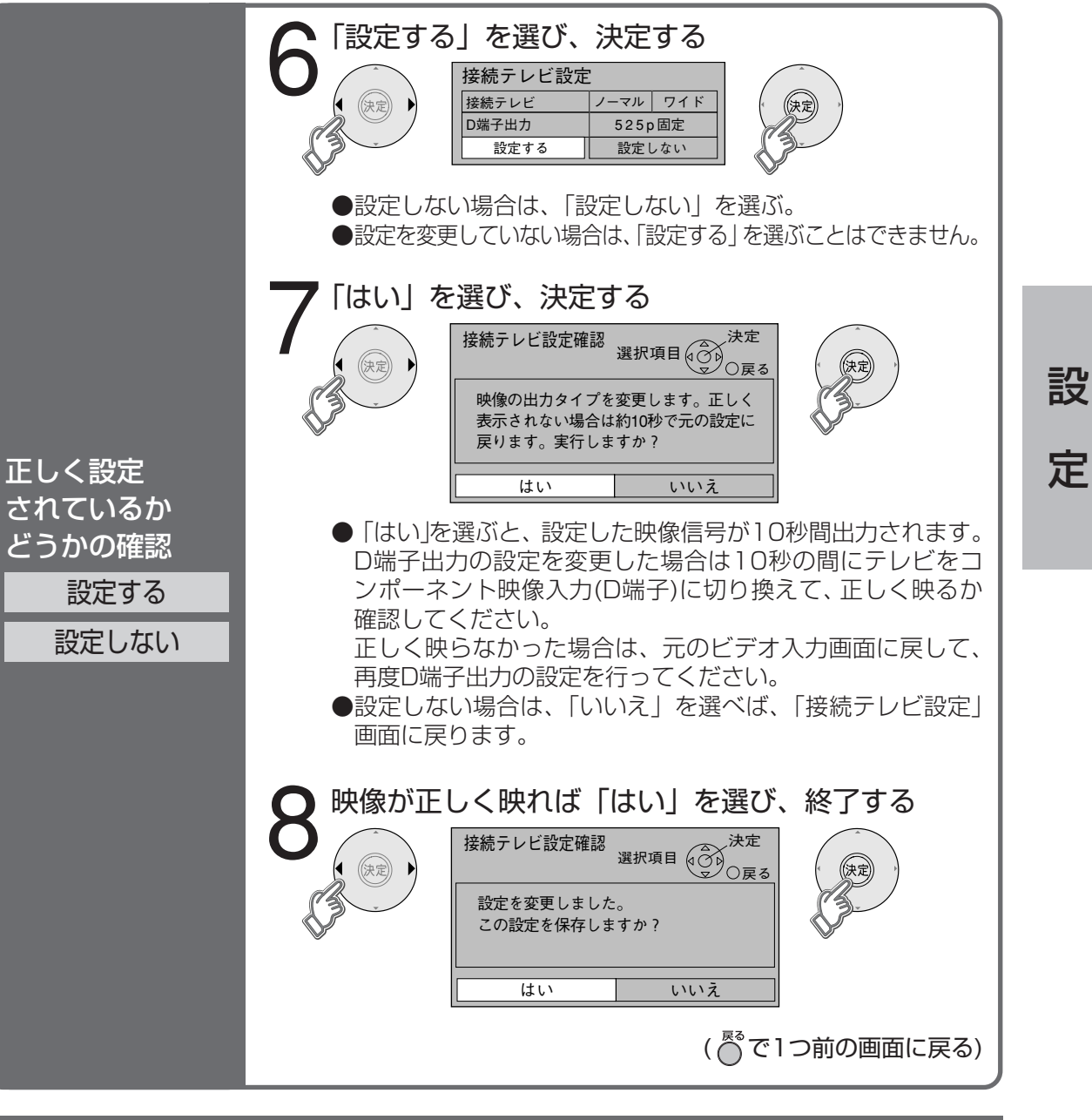

#### 本機のコンポーネント映像出力端子、専用端子から出力される映像信号について

D端子出力の設定により、放送局から送信される信号方式 [1125i、750p、525i、525p] (22786ページ)を本機は下表のように出力しています。

| 放送局から送信<br>される信号方式 |          |   | 「D端子出力の設定」により本機から出力される信号方式 |                |                        |
|--------------------|----------|---|----------------------------|----------------|------------------------|
|                    |          |   | D1の場合                      | D2の場合          | 525p固定の場合              |
| HD                 | 1125iの放送 | → | <b>525ilc変換</b> して出力します    | 525pに変換して出力します | <b>525pに変換</b> して出力します |
|                    | 750pの放送  | → |                            |                |                        |
| SD                 | 525iの放送  | → | <b>525iをそのまま</b> 出力します     | 525iをそのまま出力します |                        |
|                    | 525pの放送  | → | 525ilこ変換して出力します            | 525pをそのまま出力します | <b>525pをそのまま</b> 出力します |

30

設

### 選局設定

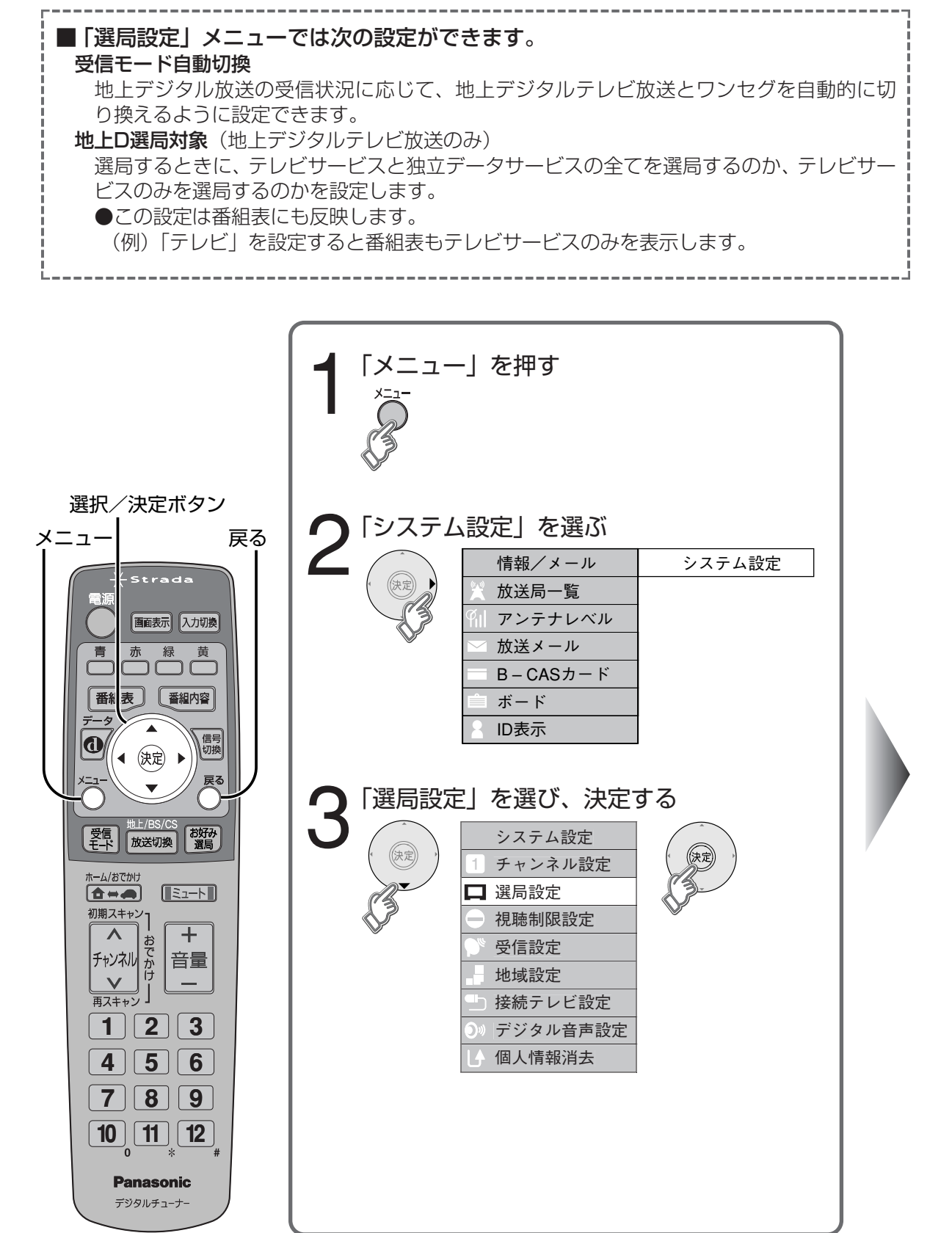

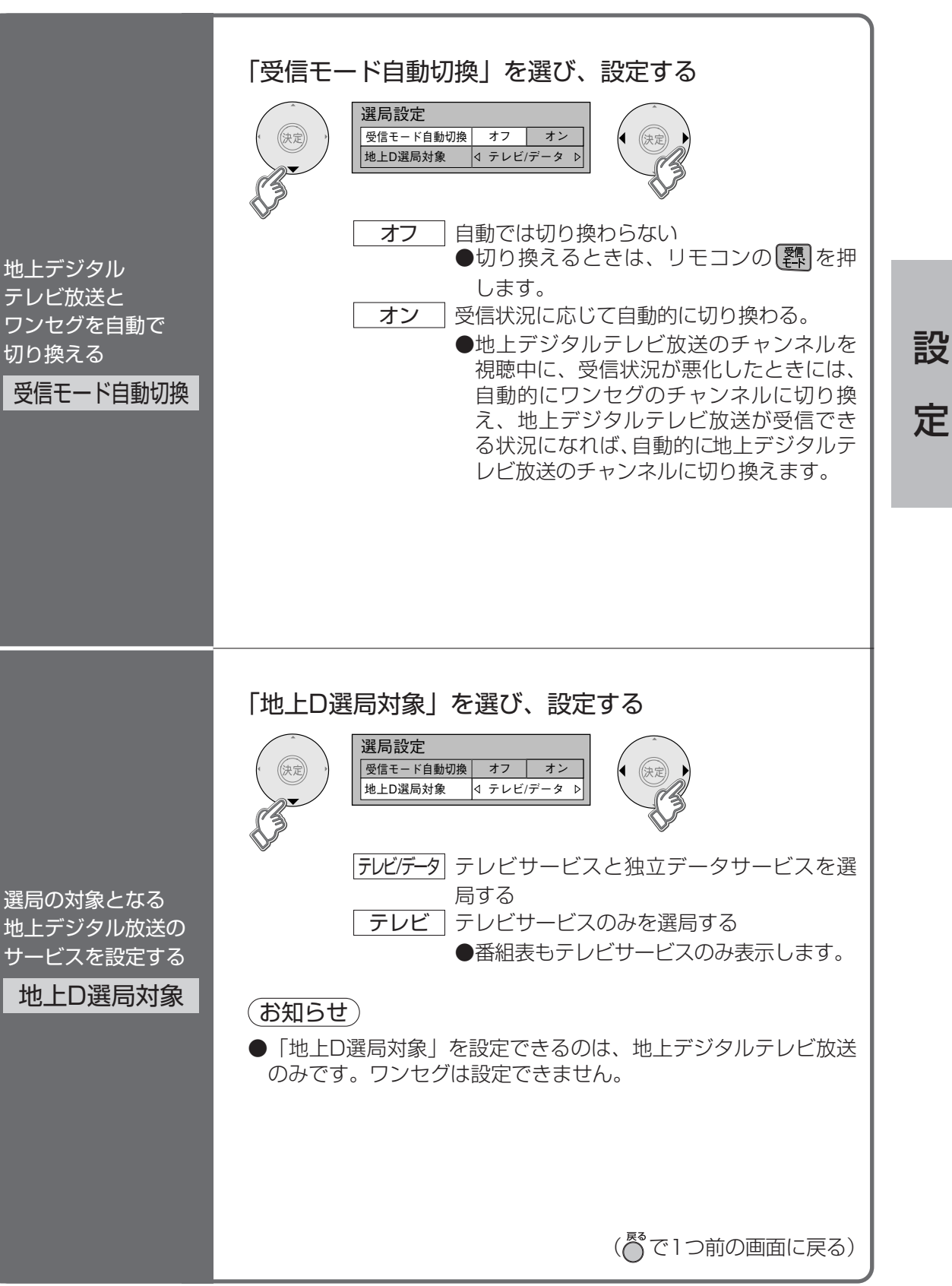

### 視聴制限設定

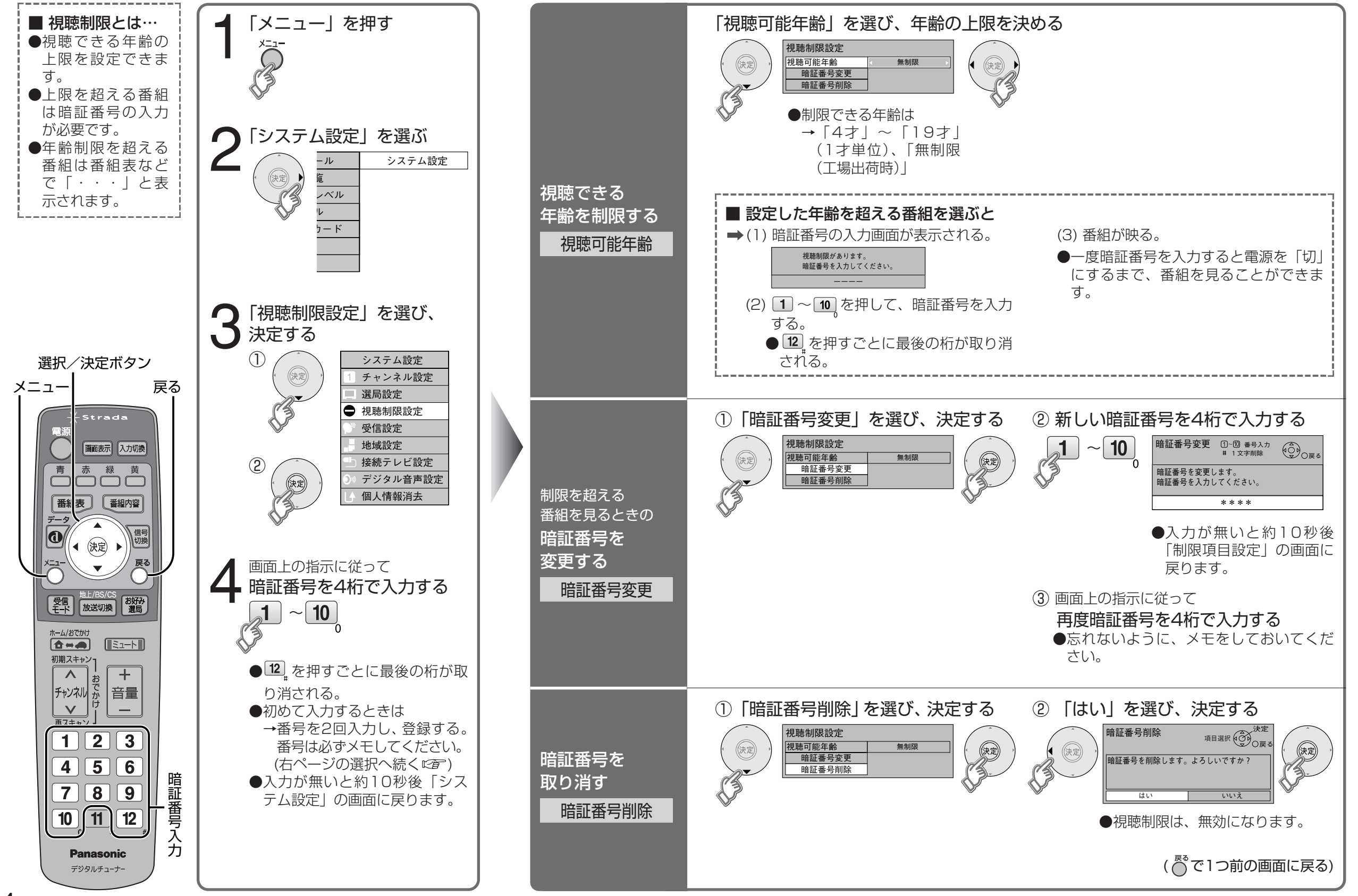

設

### 受信設定

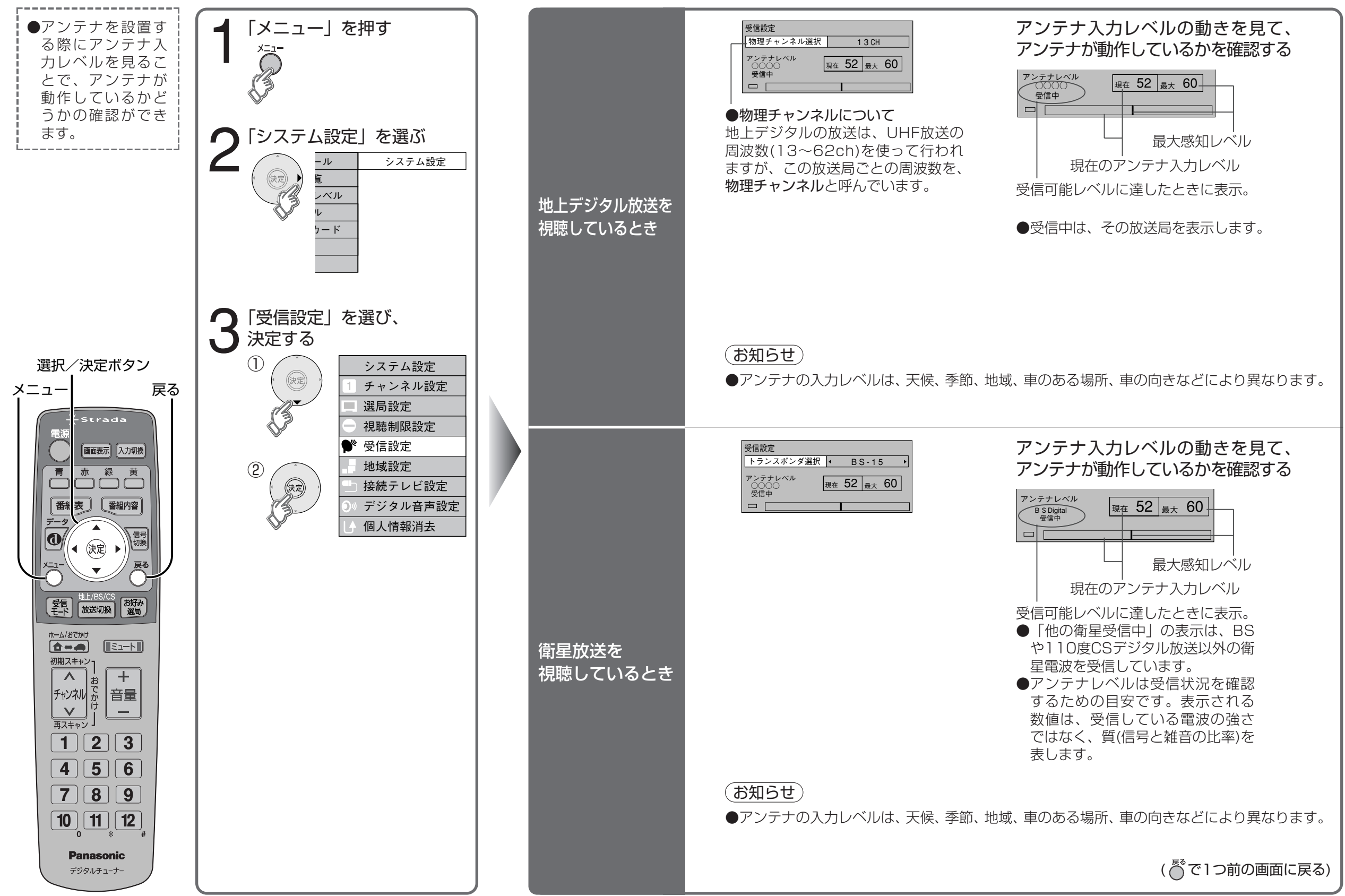

37

設

# 地域設定 個人情報消去

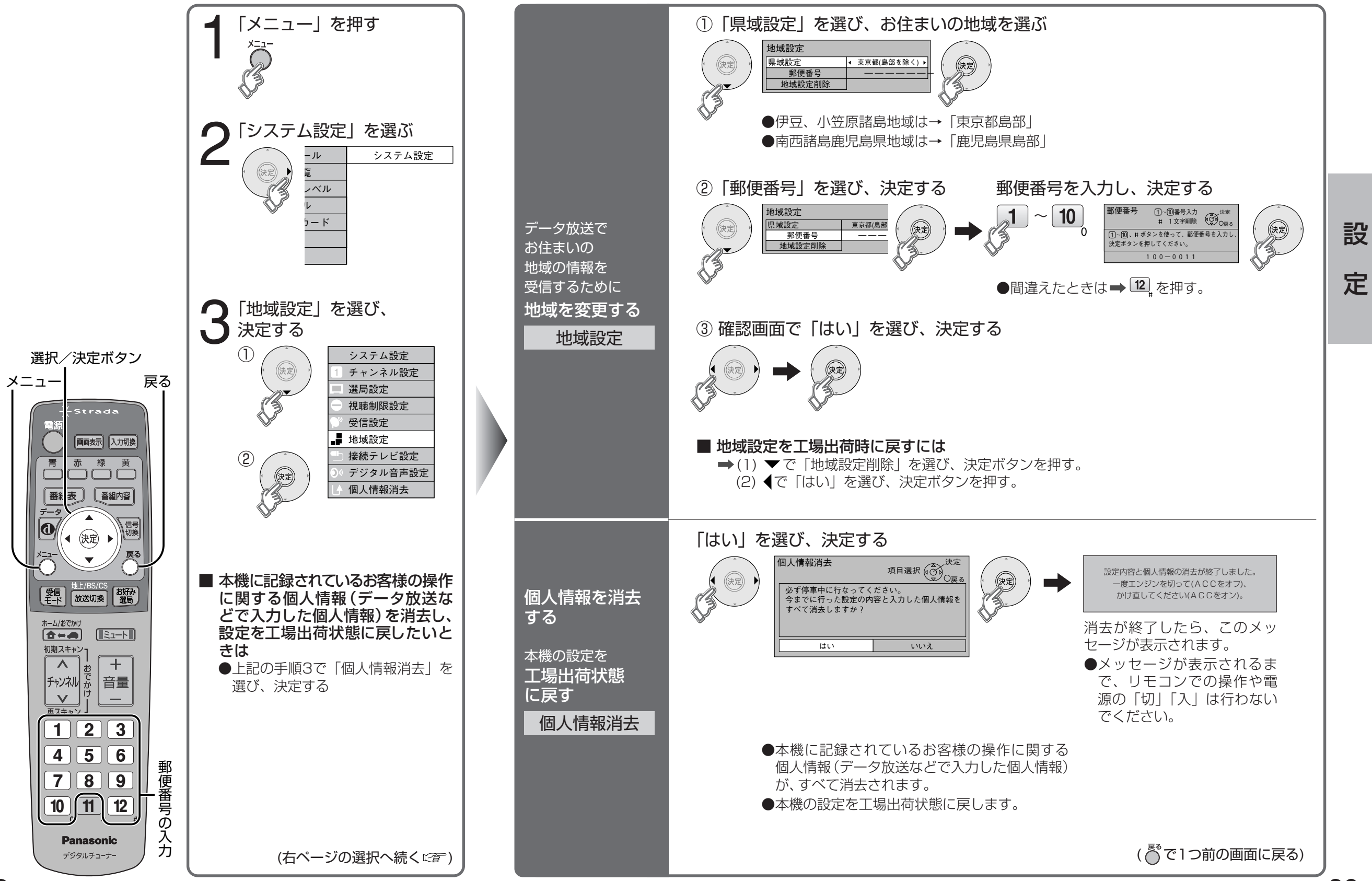

### デジタル音声設定

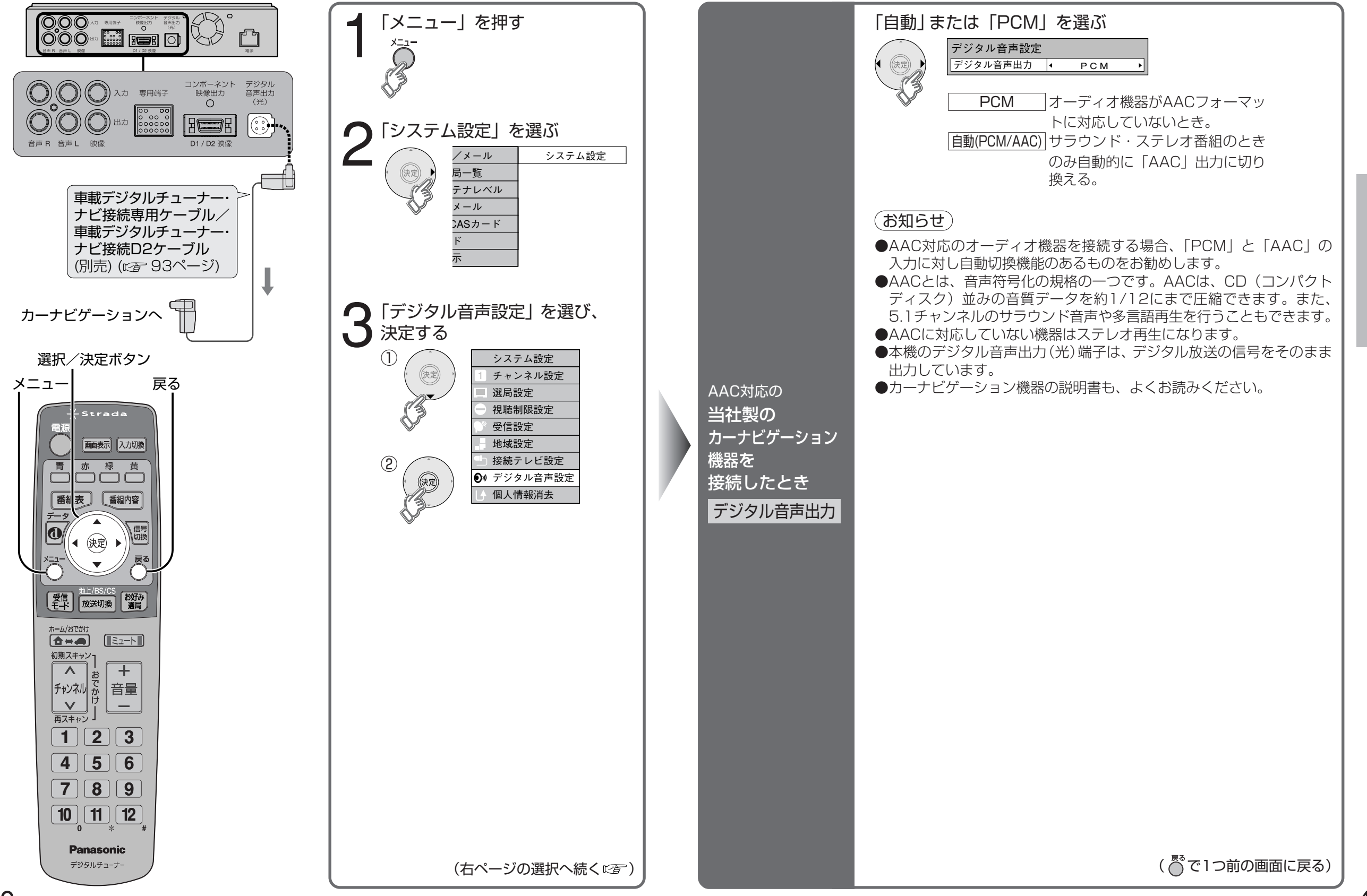

設